## 各種報告書の電子交付申込

## 2024年12月26日より、各種報告書類の電子交付お申込みを投信インターネットサービス上で行うことができるようになりました。

※電子交付から郵送交付への変更はできません。

前の画面に戻る

この内容で申し込む

## 〈操作方法〉

| インターネット如客局                                                                                                    |                                                                                                    |                                                 |                                                          |                                                                                                    |
|----------------------------------------------------------------------------------------------------|----------------------------------------------------------------------------------------------------|-------------------------------------------------|----------------------------------------------------------|----------------------------------------------------------------------------------------------------|
| レンシニャット双貝信                                                                                                    | 託                                                                                                    |                                                 |                                                          | ● メニューバーの 電子交付 のサブメニューから                                                                                                    |
| 合 投信トップ 🛛 🔍 お                                                                                                    | 》取引 諭 積立投信                                                                                                    | .② 資産管理                                         | 各種手続 😰 電子交付                                              | 電子交付申込をクリックしてください。                                                                                                    |
| 子交付履歷                                                                                                    | > 電子交付申込                                                                                                    | >                                               |                                                          |                                                                                                    |
|                                                                                                    |                                                                                                    |                                                 |                                                          |                                                                                                    |
|                                                                                                    |                                                                                                    |                                                 |                                                          |                                                                                                    |
| インターネット投資信                                                                                                    | 託                                                                                                    |                                                 |                                                          | 2 電子交付申込画面が表示されます。                                                                                                    |
| ☆ 投信トップ 📔 🔍 お                                                                                                    | 》取引 諭 積立投信                                                                                                    | ≫ 資産管理                                          | 各種手続 (型) 電子交付                                            | 現在の利用状況が【 <b>利用しない</b> 】 であることを確認し                                                                                                    |
| <b>子交付申込</b><br>)0000 さま ロ座番号                                                                                                    | 룩 : 99999-1-9999990                                                                                                    |                                                 | D42-10                                                   | 申し込む ボタンをクリックしてください。                                                                                                    |
| 電子交付を申し込む                                                                                                    |                                                                                                    |                                                 |                                                          | RF                                                                                                    |
| 電子交付を申し込む場合は、[申<br>・お申し込みにあたっては、当<br>規定を、事前に確認する必要                                                                                                    | 申し込む]ボタンをクリックしてくだる<br>当金庫ホームページ(投信インターネ<br>専があります。                                                                                                    | きい。<br>・ットサービスのページ)に:                           | 8載する「電子交付サービス」取扱                                         | ※営業日の7:00~17:30のお申込みは、当日扱い                                                                                                    |
| 対象の報告書等                                                                                                    |                                                                                                    | 况 予約状況                                          | 電子交付                                                     | となります。17:30 ~翌 2:30、および非営業日に                                                                                                    |
| 取引報告書<br>取引残高報告書<br>分配金償還金・再投資報告書                                                                                                    |                                                                                                    |                                                 |                                                          | お申込みした場合は予約状況に【予約中】と表示<br>され、翌営業日にお申込みが完了します。                                                                                                  |
| 特定口座お振込代金のご案内<br>特定口座からの払出し通知書                                                                                                    | 利用しな                                                                                                    | eu) -                                           | 申し込む                                                     |                                                                                                    |
| 運用報告書                                                                                                    |                                                                                                    |                                                 | ТОР                                                      |                                                                                                    |
| 特定山座年間取引報告書<br>上場株式配当等の支払通知書                                                                                                    |                                                                                                    |                                                 |                                                          | は「単し込む」ホタンをクリックすることはできま                                                                                                    |
| ご注意<br>「電子交付サービス」取扱規定<br>するサービスの取扱い等を定め<br>電子交付のサービスをお申し込<br>で、ご留意ください。<br>電子交付による対象の報告書き                                                                                                    | をとは、お客様へ交付する対象の報告<br>めたものです。<br>込みになると、対象の報告書等は全て<br>等のファイル形式はPDF形式となり                                                                                                    | i書等について、郵送に代え<br>「電子交付となります。なお<br>)ます。そのため、PDF間 | てインターネットを通じて電子交付<br>、郵送による交付はいたしませんの<br>見ソフトを事前にご準備ください。 |                                                                                                    |
| •                                                                                                    |                                                                                                    |                                                 |                                                          |                                                                                                    |
| 電子交付の申込内容を確認                                                                                                    |                                                                                                    |                                                 |                                                          | ⑥ 電子交付の申込内容を確認し、チェックボックスを押                                                                                                    |
| and the second second s | 、ックスにチェックしたうえで、[この<br>見定に同意し、お申し込みください。<br>いただきますと、取消はできませんの                                                                                                    | n内容で申し込む]ボタンをク<br>でご注意ください。                     | リックしてください。                                               | の上、この内容で申し込む」ボタンをクリックして、受付終                                                                                                    |
| 申込内容を確認し、チェックボ<br>・「電子交付サービス」取扱規<br>・一度電子交付をお申し込みい                                                                                                    |                                                                                                    |                                                 |                                                          |                                                                                                    |
| <ul> <li>中込内答を確認し、チェックボ</li> <li>「電子交付サービス」取扱規</li> <li>一度電子交付をお申し込みい</li> </ul>                                                                                                    | <ul> <li>・取引報告書</li> <li>・取引残高報告書</li> </ul>                                                                                                    |                                                 |                                                          |                                                                                                    |
| 中込内容を確認し、チェックボ<br>・「電子交付サービス」取扱規<br>・ 一度電子交付をお申し込みい                                                                                                    | ・取引報告書<br>・取引残高報告書<br>・分配金偏還金・再投資                                                                                                    | ₹報告書                                            |                                                          | Ĩ\$₽                                                                                                    |
| 中込内容を確認し、チェックボ<br>「電子交付サービス」取扱料<br>・ 一度電子交付をお申し込みい<br>対象の報告書等                                                                                                    | <ul> <li>取引報告書</li> <li>取引残高報告書</li> <li>分配金属温金・再投資</li> <li>特定回廊お掘込代金の</li> <li>特定回廊か振込代金の</li> </ul>                                                                                                    | そ戦告書<br>)ご案内<br>)通知書                            |                                                          |                                                                                                    |
| 甲込内督を標題し、チェックボ<br>- 「電子交付をお申し込み↓<br>・ 一度電子交付をお申し込み↓<br>対象の報告書等                                                                                                    | <ul> <li>取引報告書</li> <li>取引残告報</li> <li>取引残高報告書</li> <li>分配金信遣金・再投貨</li> <li>特定口座お振込代金の</li> <li>特定口座からの払出し</li> <li>運用報告書</li> </ul>                                                                                    | 報告書<br>)ご案内<br>)通知書                             | ТОР                                                      | <ul> <li>C</li> <li>※この機能は、</li> <li>郵送での交付から電子交付への変更</li> <li>※この機能は、</li> </ul>                                                              |
| 甲込内信を構成し、チェックボ<br>- 「電子交付をお申し込みし<br>・ 一度電子交付をお申し込みし<br>対象の報告音等                                                                                                    | <ul> <li>取引報告書</li> <li>取引残高報告書</li> <li>分配金領運金・再投資</li> <li>特定口座がらの払出し</li> <li>運用報告書</li> <li>特定口座年間取引報告</li> <li>共工商業式配当等の支払</li> </ul>                                                                              | 報告書<br>)ご案内<br>)通知書<br>:書<br>通知書                | TOP                                                      | 『     る     "     ※この機能は、     郵送での交付から電子交付への変更     のみに対応しています。     電子交付から郵送での交付     ちってもごろお。     シリンクロック     ・・・・・・・・・・・・・・・・・・・・・・・・・・・・・・・・・ |
| 中込内管を標題し、チェックボ<br>「電子交付してえ」取扱料<br>・「電子交付をお申し込みし<br>対象の報告書等<br>変更前                                                                                                    | <ul> <li>取引報告書</li> <li>取引残高報告書</li> <li>公司没高報告書</li> <li>分配金貨運金・再投算</li> <li>特定口屋お振い代金の</li> <li>特定口座なりの払出し</li> <li>運用報告書</li> <li>特定口座年間取引報告</li> <li>上本株式配当等の支払</li> <li>利用しない</li> </ul>                           | 2時告書<br>)ご第内<br>)通知音<br>:通知音                    | TOP                                                      | ※この機能は、郵送での交付から電子交付への変更のみに対応しています。電子交付から郵送での交付に変更をご希望の場合は、当金庫窓口等にお問いのなせください。                                                                   |
| 中込内容を構成し、チェックボ<br>「電子交付をお申し込みし<br>」「電子交付をお申し込みし<br>対象の報告書等                                                                                                    | <ul> <li>取引報告書</li> <li>取引残高報告書</li> <li>・取引残高報告書</li> <li>・分記金信道金・再投資</li> <li>・号定口墜お振込代金の</li> <li>・号定口墜お振込代金の</li> <li>・資定口座を結取引報告</li> <li>・上場株式配当等の支払</li> <li>・上場株式配当等の支払</li> <li>利用しない</li> <li>利用する</li> </ul> | 朝告書<br>2ご案内<br>2週旬書<br>1音<br>通知書                | TOP                                                      | ※この機能は、郵送での交付から電子交付への変更のみに対応しています。電子交付から郵送での交付に変更をご希望の場合は、当金庫窓口等にお問い合わせください。                                                                   |

であっても**キャンセルすることはできません**。

※電子交付申込を実施しても、すでに郵送用の報告 書が手配済みの場合は郵送で届く場合があります。